## Renewing Your LRIS Membership

- 1. Login into your IntelLinx account with your email and password. Note: Haven't setup your password yet? Use the *Forgot your Password* link to set or change your password.
- 2. After logging in, select the *Renew You Membership* Now option.

|                                                                                                    | Login Here.                                                                                                    |
|----------------------------------------------------------------------------------------------------|----------------------------------------------------------------------------------------------------|
|                                                                                                    | 1 Email                                                                                                    |
|                                                                                                    | Password                                                                                                    |
|                                                                                                    | Keep me logged in Login                                                                                                    |
|                                                                                                    | 👃 Forgot your Password - Click Here                                                                                                    |
|                                                                                                    |                                                                                                    |
|                                                                                                    |                                                                                                    |
|                                                                                                    |                                                                                                    |
|                                                                                                    |                                                                                                    |
|                                                                                                    |                                                                                                    |
| STATE BAR<br>of WISCONSIN                                                                                                    |                                                                                                    |
| STATE BAR<br>DF WISCONSIN                                                                                                    |                                                                                                    |
| STATE BAR<br>of WISCONSIN                                                                                                    | State Bar of Wisconsin   Logouf.<br>Menu My Account Lifes Contact Us Change Password                                                                                                    |
| STATE BAR<br>OF WISCONSIN                                                                                                    | Menu My Account LRos Contact Us Change Password                                                                                                    |
| STATE BAR<br>OF WISCONSIN                                                                                                    | Manu My Account LR05 Contact Us Change Password   Kerw My Account LR05 Contact Us Change Password   LR05 Cases • Very My Cottons                                                                                                    |
| My Account<br>• My Account<br>• Developed Renewal Invoice | Menu My Account LRis Contact Us<br>Change Password   Image: State Bar of Wisconsin   Logout Change Password   Image: State Bar of Wisconsin   Logout Change Password   Image: State Bar of Wisconsin   Logout Change Password   Image: State Bar of Wisconsin   Logout Change Password   Image: State Bar of Wisconsin   Logout Change Password   Image: State Bar of Wisconsin   Logout Change Password   Image: State Bar of Wisconsin   Logout Change Password   Image: State Bar of Wisconsin   Logout Change Password   Image: State Bar of Wisconsin   Logout Change Password   Image: State Bar of Wisconsin   Logout Change Password   Image: State Bar of Wisconsin   Logout Change Password |

- 3. Step thru the renewal processing
  - a. Contact tab verify your information is correct. If you have changes to your contact information you can continue thru here. Then after your renewal go to <a href="https://www.wisbar.org/myprofile">https://www.wisbar.org/myprofile</a> to update you record or call Customer Service at 608-257-3838 or 800-728-7788. Changes to your profile information can take up to 2 business days to post on IntelLinx.

|                                                                                                  |                                                                                                    | Menu My Assessed LA                                                                                                    | III Contact Us                                                                              | Change Password      |                                                                                      |               |
|--------------------------------------------------------------------------------------------------|----------------------------------------------------------------------------------------------------|----------------------------------------------------------------------------------------------------|---------------------------------------------------------------------------------------------|----------------------|--------------------------------------------------------------------------------------|---------------|
| Membership Ren                                                                                   | sewat:                                                                                                    |                                                                                                    |                                                                                             |                      |                                                                                      |               |
| Contect Mer                                                                                      | thorship Durs & Payments                                                                                                    |                                                                                                    |                                                                                             |                      |                                                                                      |               |
| Instantian In the Constant and sign of<br>part-hermonical<br>Instantian NOTE<br>Customer Service | Into membering portal. Heate of<br>ip have the correct internation. For<br>Any changes to your State bar m<br>a at <u>1400-720-7788</u> These chang | ip through each area to variable, sign<br>new memberships, if may take up to<br>ember record including addresses, fi<br>es will update automatically to the UP                                                                                                    | nug-ug and pay for pr<br>o 2 business days to 5<br>ins or email should be<br>its membership | done online at star. | erefulg revene each sector<br>even an email confirmation<br>sourcestar anamatication | or by calling |
| Name                                                                                             |                                                                                                    |                                                                                                    |                                                                                             |                      |                                                                                      |               |
| Prove                                                                                            | 414.010                                                                                                    | 2000                                                                                                    |                                                                                             |                      |                                                                                      |               |
| Envel                                                                                            | which the                                                                                                    | now Sold State and State and State a |                                                                                             |                      |                                                                                      |               |
| Abbrea                                                                                           | Madner                                                                                                    | WE 53706-1309                                                                                                    |                                                                                             |                      |                                                                                      |               |
| Farm                                                                                             |                                                                                                    |                                                                                                    |                                                                                             |                      |                                                                                      |               |
| State Dar Mambe                                                                                  | 10 G                                                                                                    |                                                                                                    |                                                                                             |                      |                                                                                      |               |
| Outs find admitted                                                                               | t to practice in any tiltery 02/05/20                                                                                                    | 26                                                                                                    |                                                                                             |                      |                                                                                      |               |
|                                                                                                  |                                                                                                    |                                                                                                    |                                                                                             |                      |                                                                                      |               |

b. **Membership tab** - choose your Lawyer Referral membership option that you qualify for. New Lawyer options are only available to those recently admitted to the State Bar. All others may choose from either a 1 year or 2 year term. All memberships are validated for accuracy.

| Lawyer Referral and Infor<br>Panel memberships will expire on 6<br>Qualification for the admission date | mation Service subscri<br>30/2020, other than the two yea<br>discount options will be reviewed | ption options<br>r renewal which runs th<br>d. | rough 6/30/2021. |  |
|----------------------------------------------------------------------------------------------------|------------------------------------------------------------------------------------------------|------------------------------------------------|------------------|--|
| D Membership Categories                                                                                 |                                                                                                |                                                |                  |  |
| Dues: \$47.50                                                                                           |                                                                                                |                                                |                  |  |
| C Lewyer Admitted in 2019-2020                                                                          |                                                                                                |                                                |                  |  |
| New Lawyer (admitted between                                                                            | 71/2017 - 12/31/2018)                                                                          |                                                |                  |  |
| 📧 🛞 Regular One Year                                                                                    |                                                                                                |                                                |                  |  |
| 🔃 🔿 Regular Two Year                                                                                    |                                                                                                |                                                |                  |  |
| Modest Means Panel Only                                                                                 |                                                                                                |                                                |                  |  |

- c. LRIS tab Validate or make changes in the following 3 areas
  - i. **Panels** Validate the panels you are current enrolled in. Add/Remove any that you wish to change. You're limited to a max of 60 panels.
  - ii. **E&O Insurance** Please update your insurance thru date. All insurance must be current and must be maintained for you to continue to get referrals.
  - iii. **LRIS Filters** Validate additional Filter options. Add/Remove any of the filters that apply to your referral status.

| Practice Areas for Referrals                             |                                                                                                    |
|----------------------------------------------------------|----------------------------------------------------------------------------------------------------|
| Choose up to 60 practice areas from the selections below | Add and remove areas using the check boxes next to each .                                                                                                    |
|                                                          |                                                                                                    |
| Panels:                                                  | You are previously enrolled in the following Panels:                                                                                                    |
| Administrative Government                                | Criminal                                                                                                    |
| E Dankruptcy                                             | and the second second se |
| Business/Corporate                                       | E60 Insurance: 12/30/2029                                                                                                    |
| Civil Rights                                             | Ins. Amount:                                                                                                    |
| Consumer                                                 | Ins. Company:                                                                                                    |
| Criminal                                                 | Last Updated By: kate Wilcox 04/01/2020 03:38 PM                                                                                                    |
|                                                          | LR3 Fitter:                                                                                                    |
| Crow - Annual Accountinged                               | Weekend Appointments                                                                                                    |
| CR CRM - Connel                                          | After Hours                                                                                                    |
| CT CRIM - DNR Violations                                 | None Vets                                                                                                    |
| CI CRIM - Drug Offenson                                  | Pro Bono                                                                                                    |
| [2] CRIM - Expungement                                   | 1.00 March 1990                                                                                                    |
| CI CRIM - Felony                                         |                                                                                                    |
| Ch CRIM - Homicide                                       |                                                                                                    |

- d. Dues & Payments tab Complete the final validation and payment pieces.
  - i. Verify the enrollment fee being charged for your renewal.
  - ii. Click on the link to review the LRIS Panel Rules. Check the option to confirm you have read and agree to rules. You will not be able to proceed without this.
  - iii. Select your payment type. If using credit card you will be prompted to enter in your credit card information for immediate payment. Check payments must be mailed in and membership will not start till payment is received.
  - iv. Enter in additional email address to send your confirmation to (optional).
  - v. Click <*Renew Me Now*> button to finalize.

|                               | Menu My Account L/RIS Contact Us Change Password                  |
|-------------------------------|-------------------------------------------------------------------|
| Membership Renewal:           |                                                                   |
| Contact Membership L          | IS Dues & Payments                                                |
| Amount Details:               |                                                                   |
| URIS Enrolment Fees           | \$47.50                                                           |
| Net Amount:                   | \$47.50                                                           |
| SBW LRIS RULES OF PA          | EL MEMBERSHIP;                                                    |
| Payment Type:                 | O I wish to pay by check O Pay by credit card now                 |
| Secondary Email Confirmation: | You may enter up to two alternate emails to receive confirmations |
|                               |                                                                   |
|                               | << Back Renow Me Now                                              |

e. **Renewal is complete.** You should get an onscreen confirmation of your renewal and an email will be sent to your record and any email addresses you added to receive a confirmation.